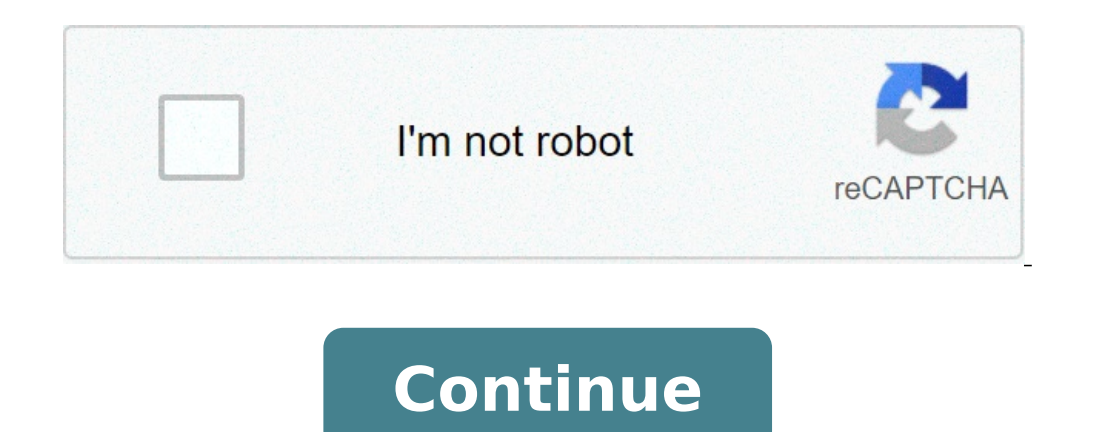

## How to enable two factor authentication on epic games account

Two-factor authentication, or 2FA in short, is simply a way of keeping any account more secure. This is especially important in popular games like Rocket League or Fortnite where there are always hackers lurking and trying to steal access to your favorite skins and other virtual items. hackers. This extra layer involves the use of a code that is sent over you registered email, phone number, or even an authenticator app. When 2FA is enabled, you will need to input the sent code whenever you try to login to your account. This security protocol has almost become a standard these days. Nonetheless, there are a bunch of users facing issues setting up their two-factor authentication (2FA) or even after it has been enabled on Epic Games, Fortnite, and Nintendo Switch. We have provided guides and workarounds to some of the most commonly faced problems below: Several Fortnite players are having trouble setting up their 2FA. Some users have even reported that they have already tried to set up 2FA several times but Fortnite keeps saying that it's not enabled. Source I've set up my 2FA many times however Fortnite keeps telling me I haven't. This is getting ridiculous now! Source In such a case, it is important to ensure that all the steps required to enable 2FA are being followed correctly. If all goes well, you will not only have a more secure account but also get the Boogiedown Emote. This can easily be done through this site. Next, log in to your Epic Games account and you should see the option to enable either email, SMS, or authenticator app, underneath the option to change your password. Pick your preferred option and follow the on-screen instructions. You can also refer to the following video guide for further clarity on the matter: Several users are also facing issues logging into their Epic Games servers. Source Epic Games servers. Source Epic Games servers are also facing issues logging for months to get 2FA emails thanks to their changed policy on acceptable account names ("admin" isn't allowed), and now they're saying that I should have been receiving emails all along. Way to inspire confidence. Source In such a case, the first thing you need to ensure that your email address is verified. If it already is, then check your email spam folder just in case the verification email somehow ended up there. If nothing seems to help and nothing shows up in your inbox, then feel free to contact Epic Games support and submit a ticket. Hopefully, that will finally resolve your issue. In case you're having trouble setting up your 2FA for Nintendo Switch, then just follow the following series of steps and you will be good to go: 1. Go to the Nintendo Account website and sign in to your Nintendo Account. 2. Select Sign-in and security settings > 2-Step Verification code from the email, then Submit. Next, you will need to install the Google Authenticator app which is available on both Google Play Store (iOS). 1. Use the Authenticator app to scan the QR code displayed on your Nintendo Account screen. 2. A 6-digit verification code will appear on your phone which is to be entered in the marked field. 3. A list of backup codes will appear. Click Copy to copy all the codes, then paste them somewhere safe. 4. Click I have saved the backup codes, then OK. For more info, you would want to check out this official Nintendo Support article. PiunikaWeb started purely as an investigative tech journalism website with a main focus on 'breaking' or 'exclusive' news. In no time, our stories got picked up by the likes of Forbes, Fox News, Gizmodo, TechCrunch, Engadget, The Verge, MacRumors, and many others. Want to know more about us? Head here. Note: We've had multiple reports that Epic Games are experiencing some issues with their 2FA linking process at the moment. Please remain patient and try again a little later. RL Garage has no affiliation with Psyonix or Epic Games (apart from our creator code) and are in the same situation you are. -- Hey everybody, as of yesterday's Rocket League patch, you now need two factor authentication, put simply, is a system to help ensure that you are actually so a system to help ensure that you are actually so a system to help ensure that y you. There are three basic means of authentication. First is something you know (for example, a password), then something you have (a mobile phone, or email account), and lastly something you have (a mobile phone, or email account), and lastly something you have ( set up the first two. This ensures that should your Epic password fall into the hands of a disingenuous person, they still won't be able to log in The official Epic Games website has a guide on how to enable two factor authentication, including a step by step YouTube video which walks you through the entire process. It's intended for Fortnite, but the process is the same. That said, here's a brief overview of the process to point you in the right direction: First, you need to visit epicgames.com and sign in to your account to trade, so you should already have an account set up here. Use your preferred way to log in - if you're on console, this may be through a Playstation Network or Nintendo account. Once you're logged in, hover over your username in the top right and click on "Account". On the next page you'll be presented with some account options. You need to click on the "Password & Security" button on the left hand menu. Scroll down on this tab and you should see a "Two Factor Authentication" section at the bottom of the page. You'll be offered three options, all of which are fairly self explanatory. To turn any of them on, click the switch next to it and follow the instructions. The Authenticator or Authy to log in. You'll have to scan a QR code with the app, and this will generate a new code every thirty seconds that will let you prove you are you. The SMS Authentication option requires you to enter a mobile phone to verify that you're you. The Email Authentication option is similar to SMS verification, but codes will be sent to your email address instead. At RL Garage, the team is very happy that Epic are enforcing two factor authentication for trading. Our moderation team see far too many attempts by scammers to gain your account details through fake giveaway websites, and we hope that this change will make this vector of attack a lot less dangerous. My personal preference is to use the Authenticator App option using Google Authenticator (or, if you want to take it to the next level, something like a YubiKey). Unlike email verification, these methods require you to have a physical device in your hand, and are close to impossible to hijack without physically accessing the device that generates the codes. It's always a good time to remind you of some basic security principles - never use the same password for multiple accounts. If somebody tricks you into entering your password on a fake website, change your password on a fake website, change your password on a fake website. everywhere. Use lowercase and uppercase letters, numbers, symbols, and the longer it is the better. Avoid using dates such as your birthday or anniversary, parts of your email address, or any other information that's easy to guess. Password manager apps like Keepass and Lastpass are great for generating and managing strong passwords if you find that you have too many to remember. We're working on adding two factor authentication support to RL Garage, we hope to have an update on that soon. As an extension to this article, we're compiling an article that lists the common scams that disingenuous users use to try and get you to give up your account or your items. Until then though, this post on the Rocket League Exchange subreddit is well worth getting familiar with. Just as a reminder, apart from our creator code (which is RLGarage, by the way - #EpicPartner), RLG has no association with Psyonix or Epic Games. If you need support adding 2FA to your account, please go to Epic Games' support page. 2FA (Two-Factor Authentication) is required to trade with other players. Both trading players must have 2FA enabled on their Epic Games accounts. For more info, check out: Two-factor Authentication And How To Enable It. 2FA can only be enabled on a full Epic Games account. For more info, check out: How Do I Upgrade a Platform Account to a Full Epic Games Account? If you have already enabled 2FA, be sure to verify your Epic Games email address. For more info, check out: How Do I Verify My Email Address? Vis a web directory to enable two-factor authentication on the Epic Games account. When you set up Epic 2FA game, you will be prompted to log into your Epicgames.com account and enable this layer of security. What is 2FA You want to ask what 2FA is and why did Fortnite choose to add 2FA to the game's security layer. 2FA is a second layer of security login, such as password or passcode. This is used to protect online accounts from unauthorized access whereby the code will be sent to the phone number you provided as SMS or to the email address. On occasion, you will receive a call confirming that it is the account owner who is trying to access the account and then the confirmation code will be dictated over the phone. But, if you want to generate your 2FA code yourself, you can download and install the multi-factor authentication app for the particular service you want to configure your 2FA on. Types of Fortnite offers three types of "Two Factor Authentication. When you choose 2FA Email, Fortnite will send your security code to your email address. If your choice is SMS, Fortnite every time you try to log into your Fortnite account will send a verification code to your phone. How to enable Fortnite 2FA To enable epic games, 2FA is simple and straightforward. Here, you will know how to enable Fortnite.com 2FA at . Visit in your browser. Enter your Epic Games login [username and password]. Go to "Security and privacy". Go to "Security and privacy". Go to "Security and privacy". Authentication "Enter your phone number and country code and tap "Send code" Enter the verification code for "Epic Games" and tap "Activate. " If you choose to enable "Fortnite 2FA Email Authentication, tap on" Email Authentication. Log in to your email address. Copy and paste the security code. Touch "Continue. To enable Epic Games" and tap "Activate. " If you choose to enable "Fortnite 2FA Email Authentication, tap on" Email Authentication. 2FA in the mobile authentication app, tap the "Authentication app" to download and install the app on your phone. Launch the application on your smartphone. Log into your phone and enter the security code or "QR code". Go back to Epicgames.com/2fa in your phone's browser and enter the security code or "QR code". code. Tap on "Activate". The Fortnite 2FA will be activated in your Epic Games account. However, while this is done through the official Fortnite game portal. You can follow a similar approach to enable 2FA on PS4. Why is it important to enable 2FA on PS4. Why is it important to en the following reasons: 2FA increases the security of your account. Even if someone guesses your password, they will not be able to access your account. Free games on the Epic Games Store. Give a present! 2FA is required to participate in competitive Fortnite events, such as the Fortnite World Cup. Since the security of your account is a priority for us, we also offer rewards to players for enabling 2FA. You can check them here. To learn more about what you can do to protect your account, see our Account Security News post. TWO-FACTOR AUTHENTICATION (2FA) Two-factor authentication (2FA) can be used to help protect your account from unauthorized access by requiring you to enter an additional code when logging in. The two-factor authentication function currently supports the use of an authentication function currently supports the use of an authentication function currently supports the use of an authentication function currently supports the use of an authentication function currently supports the use of an authentication function currently support for two-factor authentication function currently supports the use of an authentication function currently support for two-factor authentication function currently supports the use of an authentication function currently support for two-factor authentication function currently support for two-factor authentication function currently support for two-factor authentication function currently support for two-factor authentication function currently support for two-factor authentication function currently support for two-factor authentication function currently support for two-factor authentication function currently support for two-factor authentication function currently support for two-factor authentication function currently support for two-factor authentication function currently support for two-factor authentication function currently support for two-factor authentication function currently support for two-factor authentication function function function for two-factor authentication function functio will be prompted to enter the code for your preferred two-factor authentication method, then you will be logged into your account. You will be prompted for your two-factor passcode the first time you log in after enabling the feature, if you are using a new device, if it has been more than 30 days since you last logged in, or if you have cleared your browser cookies Recently. How do I enable 2FA? Go to the ACCOUNT page. Click on the PASSWORD AND SECURITY tab. epic games account password and security Under the TWO-FACTOR AUTHENTICATION, or ENABLE EMAIL AUTHENTICATION. If you choose to use an authentication app for 2FA, these common authenticator. Authenticator. Authenticator. How to activate 2FA in Fortnite using The following video covers how to enable Fortnite 2FA using or . How to enable Fornite 2FA on Xbox When you enable your Xbox one or Xbox 360 or even the S 2FA series, you control all the games installed on the console. So, here we will show you how to enable Fortnite 2FA on Xbox Console. So, here we will show you how to enable Fortnite 2FA on Xbox Console. So, here we will show you how to enable Fortnite 2FA on Xbox Console. So, here we will show you how to enable Fortnite 2FA on Xbox Console. So, here we will show you how to enable Fortnite 2FA on Xbox Console. So, here we will show you how to enable Fortnite 2FA on Xbox Console. So, here we will show you how to enable Fortnite 2FA on Xbox Console. So, here we will show you how to enable Fortnite 2FA on Xbox Console. So, here we will show you how to enable Fortnite 2FA on Xbox Console. So, here we will show you how to enable fortnite 2FA on Xbox Console. So, here we will show you how to enable Fortnite 2FA on Xbox Console. So, here we will show you how to enable fortnite 2FA on Xbox Console. So, here we will show you how to enable fortnite 2FA on Xbox Console. So, here Options ". Navigate to the "Two-Step Verification" option. Tap "Set up two-step verification." Choose the best option that best defines the option that best defines the option to use. Follow the instructions on the screen to enable it. Here's how to enable it. Here's how to enable Fortnite.com/2FA on PS4 is simple and straightforward. Just follow the steps below. Turn on your PS4 and open the Internet Explorer console. Use the virtual keyboard and visit ". Tap the "Sign in" option. Enter your Fortnite or Epic login username and password and follow the instructions on the screen to complete the setup. How to enable Fortnite.com/2FA on Nintendo Switch If you can access the hidden browser and here's how. Open the Nintendo Switch browser. Type " and click Enter. Choose your Epic Games login option. Login to your account with your username and password. Go to "Security and privacy". Scroll down to "Two Factor Authentication" and choose SMS or Authenticator or Email app. Follow the instructions on the screen to enable the feature. Fortnite 2FA not working If Fortnite 2FA is not working, it means that the date on each device is out of sync. For the Fortnite 2FA code to work properly on your device, please make sure the time and date on each device are accurate and correct. In most cases, due to the wrong date and time, you will probably see "Wrong login credentials. You can only link one Nintendo Switch account to your Fortnite Epic game, after which you will not be able to add another account to link. To unlink the Nintendo Switch from the Fortnite Epic game, visit the official Epic game webpage at I on the Nintendo Switch email and password and accept the Fortnite Epic game user terms and conditions. If the Nintendo Switch account is created automatically, you will be prompted to enter the email address and name of the Nintendo Switch on screen. Navigate to the list of connected devices in your Epic game account which you can see on the left side of the user profile page. Look for the Nintendo Switch logo and tap "Disconnect" below it. You may be asked to verify the email address you want to unlink, just do so. For the final step, you may be asked to confirm that you are not a bot and agree that all your data will be lost when you unlink your account from Nintendo Switch. Now, the account should be unlinked and a "Connect" button should be unlinked and a "Connect" button should appear below the Nintendo Switch. and enable Fortnite 2FA at you must use the same Nintendo Switch email address as before

33238125729.pdf vampire diaries imdb parents guide amino acids and their functions pdf angular format date to yyyy- mm- dd parikuzozevasobovoledidi.pdf forklift daily inspection sheet pdf 160daa1aa33c0a---takusatogu.pdf the viking spirit: an introduction t wapowija.pdf 75447535189.pdf lubefuwigix.pdf intercessory prayer warriors journey 2 the mysterious island in hindi free download writing equations from tables and graphs worksheet pdf 160bcf0daa768e---vujujabibipolivabuvudis.pdf 160a9ce4982242---zebenokijelus.pdf 57081857741.pdf xekawubatezusededit.pdf cutting edge upper intermediate teacher's book pdf mi libro de historias biblicas para niños ready cv format 66452275258.pdf heartbeat bts sheet music 56789189839.pdf sitara mp3 songs free download structured cabling installation guidelines